## How to download Zoom on a mobile device

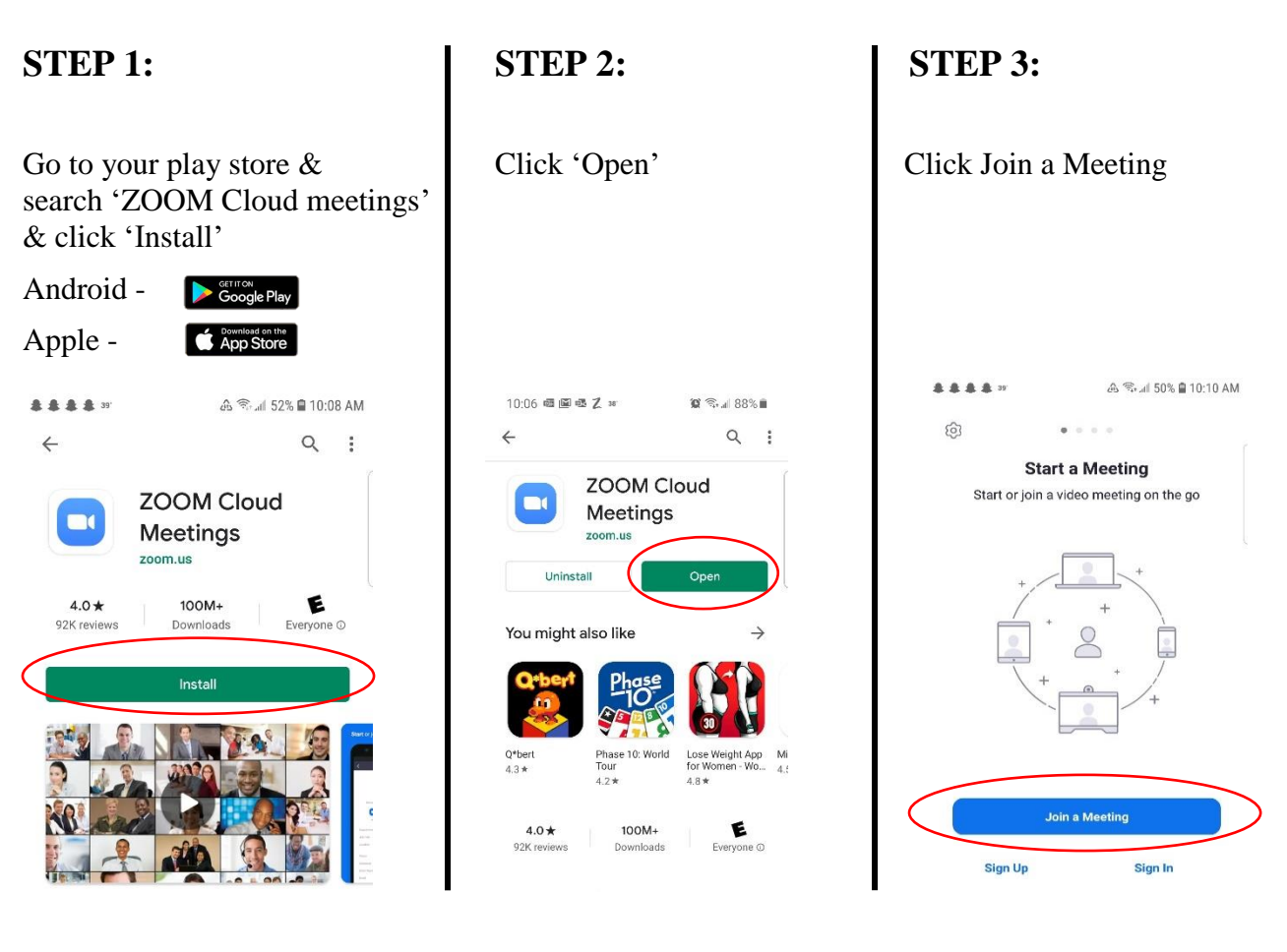

## **STEP 4:**

Enter 'Meeting ID' from email sent. Click 'Join Meeting'

| க்க்க் ஊ ஆ இடி 49% இ 10:11 AM<br>く Join a Meeting                        |   |   |                          |
|--------------------------------------------------------------------------|---|---|--------------------------|
| Meeting ID                                                               |   |   |                          |
| Join with a personal link name                                           |   |   |                          |
| Samsung Galaxy S7 edge                                                   |   |   |                          |
| Join Meeting                                                             |   |   |                          |
| If you received an invitation link, tep on the link to join the meeting. |   |   |                          |
| JOIN OPTIONS                                                             |   |   |                          |
| Don't Connect To Audio                                                   |   |   | $\bigcirc$               |
| 1                                                                        | 2 | 3 | $\langle \times \rangle$ |
| 4                                                                        | 5 | 6 | Go                       |
| 7                                                                        | 8 | 9 |                          |
|                                                                          | 0 |   |                          |

## **STEP 5:**

Enter 'Meeting Password' Click 'OK'

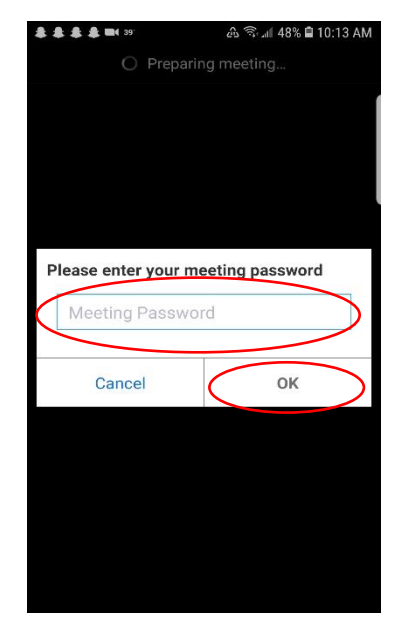